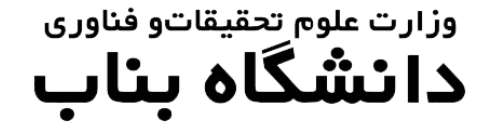

راهنمای ثبتنام در سامانه آموزشی سما

دانشجوی محترم قبولی شما در دانشگاه بناب را تبریک میگوییم.

جهت انجام ثبتنام الکترونیکی و صدور کد رهگیری و شماره دانشجویی به ترتیب ذیل اقدام کنید.

به آدرس سامانه آموزشی سمای دانشگاه بناب(<u>https://sama.ubonab.ac.ir/SamaWeb/Login.aspx</u>) مراجعه نمایید.

| $\leftrightarrow \rightarrow \mathbf{C}$ ( sama.ubonab.ac. | ir/SamaWeb/Login.aspx                                                                                                    | ⊠ ☆ 🛛 🗯 😁 🗄 |
|------------------------------------------------------------|----------------------------------------------------------------------------------------------------|-------------|
| 👖 Apps 🚷 New Tab 🔮 Download                                | ls 🐉 Chargoon Didgah 🛛 🛞 از دوران رانقعایی هی دا                                                                                                    |             |
|                                                            |                                                                                                    |             |
|                                                            | ورود به سیستم                                                                                                    |             |
|                                                            | نوع کاربري : دانشجویان جدید الورود 🗸 🥅 🥏                                                                                                    |             |
|                                                            | کد ملی : 🔰 🕺 ک                                                                                                    |             |
|                                                            | کاره مور شیاده داده                                                                                                    |             |
|                                                            | University of Bonab                                                                                                    |             |
|                                                            | اپلېكىشن موبايل (ورە دەنمويان) 👬<br>ورود به سيستم سامانه آموزش سما                                                                                                    |             |
|                                                            |                                                                                                    |             |
|                                                            | S I I I I I I I I I I I I I I I I I I I                                                                                                    |             |
|                                                            | مىسىم مەرىب الورش مىلا / گرە اشىم مىل                                                                                                    |             |
|                                                            |                                                                                                    |             |
|                                                            | اطلاعيه                                                                                                    |             |
|                                                            | برای مشاهده دروس ارائه شده مهمانی در نیمسال اینجا طیک کنید.<br>لطفا برای استفاده بهینه از آخرین نسخه مرورگرهای IE یا FireFox استفاده نمایید. نسخه مرورگرها را از لینکهای زیر دریافت کنید. |             |
|                                                            |                                                                                                    |             |
|                                                            |                                                                                                    |             |
|                                                            |                                                                                                    |             |
|                                                            |                                                                                                    |             |
|                                                            |                                                                                                    |             |
|                                                            |                                                                                                    |             |
|                                                            |                                                                                                    |             |

در این بخش نوع کاربری را دانشجویان جدیدالورود انتخاب کنید و سپس با وارد کردن کد ملی به عنوان کد کاربری و شماره داوطلبی به عنوان کلمه عبور اقدام نمایید.

**توجه:** کلمه عبور برای تمامی پذیرفته شدگان از طریق سوابق تحصیلی، عدد • (صفر) میباشد.

پس از این بخش وارد صفحه کاربری خود خواهید شد.

| سیستم مدیر<br>آموزشی سم     |                                       |                                                                                                    |                                                                                                    | دانشگاه بناب                                                                                                    | وزارت علوم ، تحقيقات و فناوری                                                                             |
|-----------------------------|---------------------------------------|----------------------------------------------------------------------------------------------------|----------------------------------------------------------------------------------------------------|----------------------------------------------------------------------------------------------------|----------------------------------------------------------------------------------------------------|
| نرم اطلاعات شناسنامه        |                                       |                                                                                                    |                                                                                                    |                                                                                                    | اطلاعات داوطلبان                                                                                          |
|                             | _                                     |                                                                                                    |                                                                                                    |                                                                                                    | فرم اطلاعات شناسنامه اي                                                                                   |
|                             |                                       |                                                                                                    | طلب                                                                                                    | اطلاعات داو                                                                                                    | فرم اطلاعات أموزشني                                                                                       |
|                             | نام پذیرفته شده                       | نام خانوادگې پذيرفته شده ؛                                                                                                    | شماره دانشجویی                                                                                                    |                                                                                                    | فرم اطلاعات تكميلى                                                                                        |
|                             | كدملي                                 | شماره شناسنامه :                                                                                                    | نام بدر : مقصود                                                                                                    |                                                                                                    | فرمهاي أموزشنى                                                                                            |
| (10:00),(1399) دانشگاه بناب | تاريخ أخرين بروزرساني : (9/08/06      | تاريخ امروز : 1399/08/06                                                                                                    | شماره داوطلبي : 0                                                                                                    |                                                                                                    | مدارك درخواست شده                                                                                         |
| priversity of Bonald        |                                       |                                                                                                    |                                                                                                    |                                                                                                    | مدارك ارسال شده                                                                                           |
| ضعیت اطلاعات : تکمیل نشدہ   | 29                                    |                                                                                                    | ، شناسنامه :                                                                                                    | 🔛 فرم اطلاعات                                                                                                    | چاپ فرمهاي درخواستې                                                                                       |
|                             |                                       |                                                                                                    |                                                                                                    | and the second second se |                                                                                                    |
|                             | זג ינפגי.                             | يد ذخيره کنيد. • براې دريافت کد رهگيري به مرحله بع                                                                                                    | ، فرایند ثبت اطلاعات را ویرایش نموده و بعد از تا                                                                      | توجه : • براي تكميل                                                                                                    | صدور کد رهگیرې                                                                                            |
|                             | ند بروید.<br>خیره شوند.               | ید دخیره کنید. • برای دریافت کد رهگیری به مرحله بع<br>با تکمیل گردد، تا اطلاعات فرم در سیستم دانشگاه دخ                                                                   | . فرایند ثبت اطلاعات را ویرایش نموده و بعد از تاژ<br>دار می بایست توسط داوطلب پذیرفته شده حتم                         | توجه : • براي تكميل<br>★ فيلدهاي ستاره                                                                                                    | صدور کد رهگیرې<br>چاپ اطلاعات ثبت نام شده                                                                 |
|                             | ید بروید.<br>خیره شوند.               | ید ذخیره کنید. • برای دریافت کد رهگیری به مرحله بع<br>با تکمیل گردد، تا اطلاعات فرم در سیستم دانشگاه ذخ                                                                   | ، فرايند ثبت اطلاعات را ويرايش نموده و بعد از تاژ<br>دار مي بايست توسط داوطلب بذيرفته شده حتم                         | توجه : • براي تكميل<br>خ فيلدهاي ستاره                                                                                                    | صدور کد رشگیری<br>چاپ اطلاعات ثبت نام شده<br>چاپ فرمهای درخواستی                                          |
|                             | ند بروید.<br>فیره شوند.<br>مرحله بعدي | ید ذخیره کنید. • برای دریافت کد رهگیری به مرحله به<br>با تکمیل گردد، تا اطلاعات فرم در سیستم دانشگاه ذخ<br>انصراف مرحله قبلی                                              | ، فرايند ثبت اطلاعات را ويرايش نموده و بعد از تاژ<br>دار مي بايست توسط داوطلب پذيرفته شده حته<br>دخيرة                | توجه : • براي تکميل<br>خ فيلدهاي ستاره                                                                                                    | صدور کد رهگیری<br>چاپ اطلاعات ثبت نام شده<br>چاپ فرمقای درخواستی<br>راهنمای سیستم <b>②</b>                |
|                             | ند بروید.<br>خیره شوند.<br>مرحله بعدی | ید ذخیره کنید. • برای دریافت کد رهگیری به مرحله به<br>با تکمیل گردد، تا اطلاعات فرم در سیستم دانشگاه ذخ<br>انصراف مرحله قبلی                                              | فرایند ثبت اطلاعات را ویرایش نموده و بعد از تاژ<br>دار می بایست توسط داوطلب پذیرفنه شده حته<br>دخیره                  | توجه : • برای تکمیل<br>* فیلدهای ستاره                                                                                                    | مدور کد رهگیری<br>چاپ اطلاعات ثبت نام شده<br>چاپ فرمهای درخواستی<br>راهنمای سیستم<br>مفجه املی            |
|                             | ند بروید.<br>فیره شوند.<br>مرحله بعدی | ید ذخیره کنید. • برای دریافت کد رهگیری به مرحله به<br>با تکمیل گردد، تا اطلاعات فرم در سیستم دانشگاه ذخ<br>انصراف مرحله قیلی<br>بورن مغاربرت نام خود با آموزش نماس بگیرید | فرایند ثبت اطلاعات را ویرایش نموده و بعد از تا<br>دار می بایست توسط داوطلب پذیرفنه شده حته<br>ذخیره<br>نام خانوادگی : | توجه : • براي تکميل<br>★ فيلدهاي ستاره                                                                                                    | مدور کد رهگیری<br>چاپ اطلاعات ثبت نام شده<br>چاپ فرمهای درخواستی<br>راهنمای سیستم<br>مفجه املی<br>خروج فی |

در قسمت اطلاعات داوطلبان نسبت به تكميل فرمهاي اطلاعات داوطلبان به صورت آنلاين اقدام نماييد.

دقت نمایید که موارد ستاره دار را حتما به صورت صحیح و دقیق تکمیل کنید. پس از ذخیره به مرحله بعدی بروید.

پس از تکمیل اطلاعات داوطلبان وارد پنل فرمهای آموزشی خواهید شد.

| ت علوم ، تحقيقات و فناوري                                                          | دانشگاه بن                                                                                            | بناب                                               |                                    |            |                                                  |                                                                                                    | سیستم مدی<br>آموزشی س                                                                           |
|------------------------------------------------------------------------------------|----------------------------------------------------------------------------------------------------|----------------------------------------------------|------------------------------------|------------|--------------------------------------------------|----------------------------------------------------------------------------------------------------|-------------------------------------------------------------------------------------------------|
| ت داوطلبان                                                                         |                                                                                                    |                                                    |                                    |            |                                                  | ردريافت فرمهاي درخواست                                                                                            | شده                                                                                             |
| اطلاعات شناسنامه اي                                                                |                                                                                                    |                                                    |                                    |            |                                                  |                                                                                                    |                                                                                                 |
| اطلاعات آموزشني                                                                    | اطلاعا                                                                                                | عات داوطلب                                         |                                    |            |                                                  | T                                                                                                    |                                                                                                 |
| طل <mark>ا</mark> عات تکمیلی                                                       |                                                                                                    | شماره دانشجویی : 99357031                          | نام خانوادگی پذیرفته شده : عیس     |            | نام پذیرفته شده : سنجاد                          |                                                                                                    | M                                                                                               |
| آموزشـي                                                                            |                                                                                                    | نام پدر : مقصود                                    | شماره شناسنامه : 296841            |            | كدملي : 41                                       | 16802968                                                                                                    |                                                                                                 |
| ت فرمهاي آموزشني                                                                   |                                                                                                    | شىمارە داوطلېمى : 0                                | تاريخ امروز : 99/08/06             | تاريخ      | بخ أخربن بروزرسانی : (أ                          | (19:06),(1399/08/06                                                                                               | رزارت هرم میراندر ندوری<br>دان <b>شگاه بناب</b>                                                 |
| ب فرمهاي آموزشني                                                                   |                                                                                                    |                                                    |                                    |            |                                                  | 9                                                                                                    | University of Bonab                                                                             |
| رخواست شده                                                                         | ا المالية المالية المالية المالية المالية المالية المالية المالية المالية المالية المالية المالية الم | ت فرمهاي درخواست شده :                             |                                    |            | وضعين                                            | ت اطلاعات <mark>: تكميل اطلاعات</mark>                                                                            | ت تکمیلچ                                                                                        |
|                                                                                    | توجه : • فرمها:                                                                                       | هاي زير را بس از دريافت (download) تکميل کرده و با | ا ساير مدارك هنگام مراجعه حضوري به | داشته باشر | نىيد.                                            |                                                                                                    |                                                                                                 |
| نهاي درخواستې                                                                      |                                                                                                    |                                                    | المعامة الم                        |            |                                                  |                                                                                                    |                                                                                                 |
|                                                                                    |                                                                                                    |                                                    | مرحله فبلاق                        |            |                                                  |                                                                                                    |                                                                                                 |
| . رهکيرې                                                                           |                                                                                                    |                                                    |                                    |            |                                                  |                                                                                                    |                                                                                                 |
| . رهکیرې<br>لاعات ثبت تام شده                                                      | رديف                                                                                                  | عنو                                                | وات فرم                            |            | حجم فايل                                         | تاريخ دريافت فايل                                                                                                 | دريافت فايل                                                                                     |
| . رهکیرې<br>لاعات ثبت نام شده<br>بهاې درخواستې                                     | رميف<br>1 فرمر ثبت ز                                                                                  | عنو<br>، نام گارشناسی                              | وان فرم                            |            | حجم فايل<br>293.KB                               | تاريخ دريافت فايل<br>(10:20),(1399/08/06)                                                                         | دریافت فایل<br><u>دریافت</u>                                                                    |
| . رهگیرې<br>لاعات ثبت نام شده<br>بهاې درخواستې<br>۱۰ سيستم و                       | رمیف<br>1 فرم ثبت ن<br>2 فرم شمار                                                                     | عنو<br>بام کارشناسی<br>باره 1                      | وات فرمر                           |            | حجم فایل<br>293.KB<br>438.KB                     | تاريخ دريافت فايل<br>(10:20),(1399/08/06)<br>(10:20),(1399/08/06)                                                 | دریافت فایل<br><u>دریافت</u><br><u>دریافت</u>                                                   |
| ، رهگیرې<br>لاعات ثبت نام شده<br>بواې درخواستې<br>۱۰ سیستم ولیې<br>صلې کې          | رمیف<br>1 فرم ثبت ن<br>2 فرم شمار<br>3 فرم شمار                                                       | عبو<br>۱۰ نام کارشناسی<br>۱۸و۵<br>۱۵ کار           | وات فرم                            |            | حجم فابل<br>293.KB<br>438.KB<br>584.KB           | تاریخ دریافت فایل<br>(10:20),(1399/08/06)<br>(10:20),(1399/08/06)<br>(10:20),(1399/08/06)                         | دریافت فایل <u>دریافت</u> <u>دریافت</u> <u>دریافت</u>                                           |
| ، رهگیری<br>لاعات ثبت نام شده<br>بهای درخواستی<br>سیستم <u>کی</u><br>علی <u>کی</u> | رديف<br>درم ثبت ز<br>2 فرم شمار<br>3 فرم شمار<br>4 فرم 4                                              | عنو<br>بازه کارشناسی<br>بازه 5                     | وان قرم                            |            | حجم فایل<br>293.KB<br>438.KB<br>584.KB<br>618.KB | تاريخ دريافت قابل<br>(10:20),(1399/08/06)<br>(10:20),(1399/08/06)<br>(10:20),(1399/08/06)<br>(10:20),(1399/08/06) | <ul> <li>دریافت فایل</li> <li>دریافت</li> <li>دریافت</li> <li>دریافت</li> <li>دریافت</li> </ul> |

در این قسمت فرمهای قرار داده شده را پرینت نموده و پس از تکمیل آنها به همراه سایر مدارک درخواستی از طریق پست پیشتاز به آدرس اعلام شده در اطلاعیه ثبتنام ارسال نمایید.

## سپس وارد پنل "مدارک درخواست شده" شوید.

| سیستم مدیریت امو<br>آموزشی سما | نشگاه بناب                                                                                                    | وزارت علوم، تحقيقات وفاوري                                                                        |
|--------------------------------|----------------------------------------------------------------------------------------------------|---------------------------------------------------------------------------------------------------|
|                                | ی از رسان صاور در در رواست سان ۱۳۱۰<br>۹:<br>جم (size) فایل نباید از 300KB بیشتر باشد.<br>ارسال عکسهای با کیفیت (resolation) خیلی بالا خودداری کنید.                                                                                                    | اطلاعات داوطلبان نوح<br>فرم اطلاعات شناستامه اي • تم<br>فرم اطلاعات آموزشيي<br>فرم اطلاعات تكميلي |
|                                | ارسال تمویر دارد ملی دفت فرمانید تمویر بشت و روف کارد ملی را اسکن کرده و صورت یك قابل یکجا ارسال نمانید.<br>صورت عدم تطابق عكس ارسالاي با عكس مورد نظر اندازه آنرا را استاندارد نموده و دوباره ارسال نمانید.<br>مرحله قبلي<br>از انتخاب و ارسال فابلهاي داراي كلمات فارسي خودداري نماييد | فرمهای آموزشمی<br>دریافت فرمهای آموزشمی<br>مدارك درخواست شده<br>ارسال تصاویر درخواست شده          |
|                                | ی معاونت آموزشی/تمویر :: گواهی موقت دوره پیش دانشگاهی<br>گواهی موقت دوره پیش دانشگاهی :<br>میاری<br>ارسال - > گواهی موقت دوره پیش دانشگاهی                                                                                                    | مدارك ارسال شده<br>نمايش تصاوير ارسال شده<br>چاپ فرمهاي درخواستی<br>مدور كد رهگيري                |
|                                | ک معاونت آموزشنی/تصویر :: رسید تاییدیه پایان دوره بیش دانشگاهی با دیبلم نظام حدید<br>رسید تاییدیه پایان دوره بیش دانشگاهی یا دیپلم نظام جدید : No file chosen Choose File<br>باری<br>ارسال - > رسید تاییدیه پایان دوره بیش دانشگاهی یا دیپلم نظام جدید                                   | جاب اطلاعات ثبت نام شده<br>جاب فرمهای درخواستی<br>راهنمای سیستم والی<br>مفجه اصلی                 |
|                                | معاونت آموزشی/تمویر :: گواهی موقت دوره سه سال منوسطه<br>گواهی موقت دوره سه سال متوسطه :<br>میاری<br>ارسال - > گواهی موقت دوره سه سال متوسطه                                                                                                    | خر <u>ہ</u><br>۱                                                                                  |

## در این قسمت نسبت به ارسال فرمهای ذیل با فرمت jpeg اقدام کنید:

توجه داشته باشید در صورت نبود مدر ک درخواست شده فرم تعهد تحویل مدار ک را بار گذاری کنید.

۱-گواهی موقت دوره پیش دانشگاهی ( داوطلبان نظام جدید در این قسمت گواهی دیپلم را جهت تکمیل فرآیند بارگذاری نمایند). ۲- رسید تاییدیه تحصیلی پایان دوره پیش دانشگاهی( داوطلبان نظام جدید در این قسمت رسید تاییدیه تحصیلی گواهی دیپلم را جهت تکمیل فرآیند بارگذاری نمایند).

۳- گواهي موقت دوره سه ساله متوسطه ( داوطلبان نظام جديد در اين قسمت گواهي ديپلم را جهت تكميل فرآيند بار گذاري نمايند).

۴- فرم ۶۰۲ مخصوص داوطلبان نظام جدید( داوطلبان نظام قدیم در این قسمت ریز نمرات دیپلم را جهت تکمیل فرآیند بار گذاری نمایند).

۵- کارنامه دوره پیش دانشگاهی ( داوطلبان نظام جدید در این قسمت ریزنمرات دیپلم را جهت تکمیل فر آیند بار گذاری نمایند). ۶-تصویر شناسنامه

۷- کارت ملي به صورت پشت و رو

۸-مدرک دیپلم ( مشترک برای داوطلبان نظام جدید و نظام قدیم) ۹- کارنامه دیپلم( مشترک برای داوطلبان نظام جدید و نظام قدیم) ۱۰- تصویر کارت پایان خدمت ویا فرم وضعیت نظام وظیفه دریافت شده از محل تحصیل

## پس از این مرحله وارد پنل مدارک ارسال شده خواهید شد.

| آموزش                                                                                 |                                               |                         | دانشگاه بناب | وم، حقيقات و فاوري |
|---------------------------------------------------------------------------------------|-----------------------------------------------|-------------------------|--------------|--------------------|
| تاريخ آخرين بروزرساني : (1399/08/06), (1399/08/06) دانشگاهيشاپ<br>University of Bonab | تاريخ امروز : 1399/08/06                      | شماره داوطلبی : 0       |              | بطلبات             |
|                                                                                       |                                               |                         |              | عات شناسنامه اي    |
| وصعيت اطلاعات : تمايش عجسهاي ارسان سدة                                                |                                               | ارسال شده :             | مایش تصاویر  | عات آموزشنې        |
|                                                                                       | مرحله قبلي مرحله بعدي                         |                         |              | عات تكميلي         |
|                                                                                       |                                               |                         |              |                    |
| <u> </u>                                                                              |                                               | دوره بیش دانشگاهی       | 🔛 گواهی موقت | رمهاي آموزشي       |
| نمائيد حذف تصوير                                                                      | ، شما میتوانید عکس را حذف کرده و دوباره ارسال | در صورت اشتباه بودن عکس |              | است شدہ            |
|                                                                                       |                                               |                         |              | ماویر درخواست شده  |
|                                                                                       |                                               |                         |              |                    |
|                                                                                       |                                               |                         |              | صاوير ارسال شده    |
|                                                                                       |                                               |                         |              | ب درخواستی         |
|                                                                                       |                                               |                         |              | نگيرې              |
|                                                                                       |                                               |                         |              | ت ثبت نام شده      |
|                                                                                       |                                               |                         |              | ي درخواستې         |
|                                                                                       |                                               |                         |              | يستم               |
|                                                                                       |                                               |                         |              | s -                |
|                                                                                       |                                               |                         | (            |                    |
| ورې                                                                                   | رت علوم تحقيقات و فنا                         | وزا                     |              |                    |
|                                                                                       |                                               |                         |              |                    |
|                                                                                       |                                               |                         |              |                    |

در این قسمت می توانید تصویر مدارکی را که ارسال کرده اید مشاهد کنید و در صورت مغایرت و یا اشتباه نسبت به حذف تصویر و ارسال دویاره از قسمت ارسال تصاویر درخواست شده اقدام نمایید.

پس از این مرحله وارد قسمت چاپ فرمهای درخواستی خواهید شد که پس از پرینت این فرمها و تایید اطلاعات نسبت به ارسال پستی این فرمها اقدام نمایید.

| 17 or normal           |                                 |                                                    |                                   | است شده           |
|------------------------|---------------------------------|----------------------------------------------------|-----------------------------------|-------------------|
| : تمايش عكسهاي ارسال ش | وضعيت اطلاعات                   |                                                    | رهگيرې :                          | ماویر درخواست شده |
|                        | .99 مي باشد                     | لب گرامي شماره دانشجويي شما 357031                 | داوطا                             | ل شده             |
| ید شد                  | شجو در سیستم شناسایی خواه       | ید اطلاعات فوق توسط آموزش شیما بعنوان دان          | بعد از مراجعه به دانشگاه و تائ    | عاویر ارسال شده   |
| ت نیستید               | دردد دیگر محاز به تغییر اطلاعا، | ر صورتيکه کد رهگيري صادر شده و چاپ گ               | داوطلب گرامې دقت کنيد :: در       | ب درخواستی        |
| را جاب کنید            | ب توانید کد رهگیری و اطلاعات    | ت در ف معای سیستم مطمئن هستند می                   | در صورتیکه از نغیبر و ثبت اطلاعات | گېرې              |
|                        | A State of Barat & Alle         | a serie line de classifie de las                   |                                   | ت ثبت نام شده     |
|                        |                                 | بهداري فرمهاي چاپ شده تا روز خصور در               |                                   | ب درخواستی        |
|                        |                                 | مرحله قبلي مرحله بعدي                              |                                   | يستم 📀            |
|                        |                                 |                                                    |                                   |                   |
|                        | ىي دانشجو 2                     | عمومي دانشجو 1 📗 فرم پرسشنامه عموه                 | فرم پرسشنامه                      | <b>O</b>          |
|                        |                                 |                                                    |                                   |                   |
|                        | انسخه)                          | ى معافيت تحصيلي دانشجو <mark>ي</mark> ان مشمول (سه | برگ تحصیل                         |                   |
|                        |                                 |                                                    |                                   |                   |
|                        |                                 | تعهدنامة انصباطي دانشجويات                         |                                   |                   |
|                        |                                 | تابيدية تحصلونة بينتمرات (ساة نساخه)               |                                   |                   |
|                        |                                 | ويقديه فتسيب والترسرات است                         |                                   |                   |
|                        |                                 |                                                    |                                   |                   |
|                        |                                 |                                                    |                                   |                   |
|                        |                                 |                                                    |                                   |                   |

در این قسمت شماره دانشجویی شما نمایش داده خواهد شد.

توجه داشته باشید که پس از مرحله چاپ فرمهای درخواست، مرحله صدور کد رهگیری میباشد که پس از این مرحله دیگر امکان ویرایش هیچ کدام از اطلاعات ثبت شده خود را نخواهید داشت. در واقع این مرحله به معنای تایید نهایی اطلاعات ثبت شده شما میباشد.

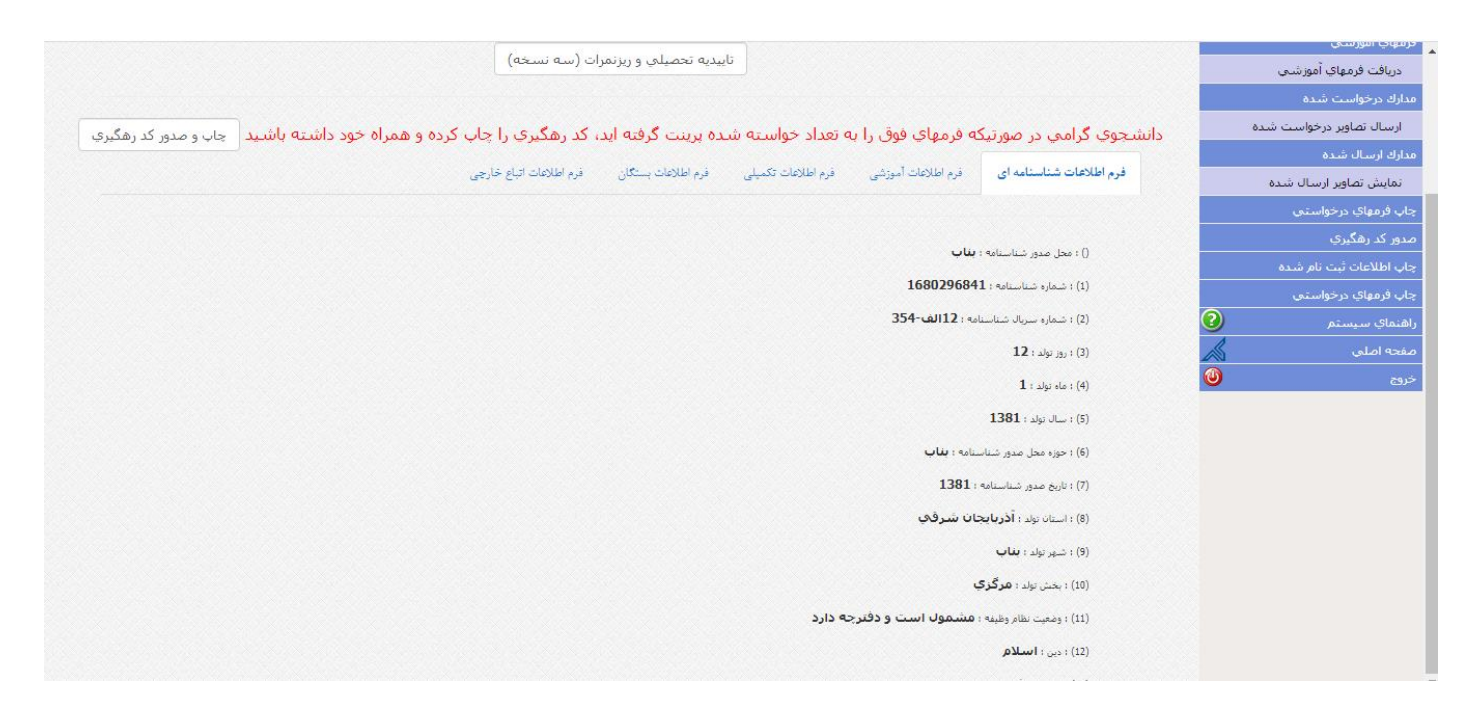

البته در این قسمت می توانید قبل از چاپ نسبت به صحت اطلاعاتی که ثبت کردهاید مطمئن شوید. پس از صدور کدرهگیری از این

صفحه پرينت گرفته و جهت ارسال از طريق پست اقدام نماييد.